## 1, Po přihlášení do IS STAG, kliknout na záložku "Moje studium".

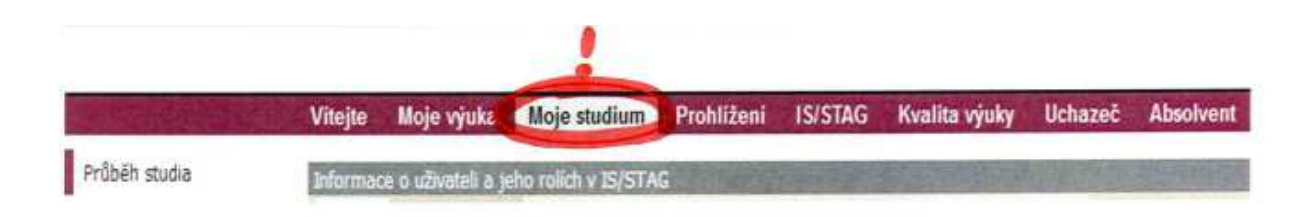

## 2, V levém menu vyberete záložku "ECTS výjezdy"

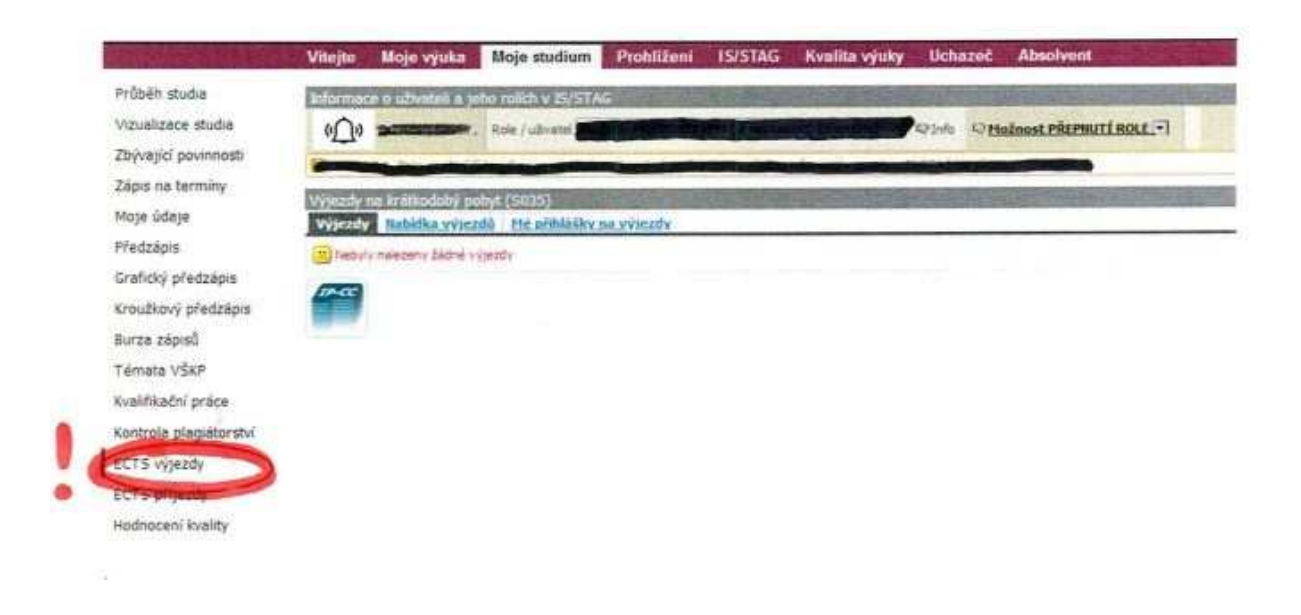

## 3. Klikněte na záložku "Nabídka výjezdů"

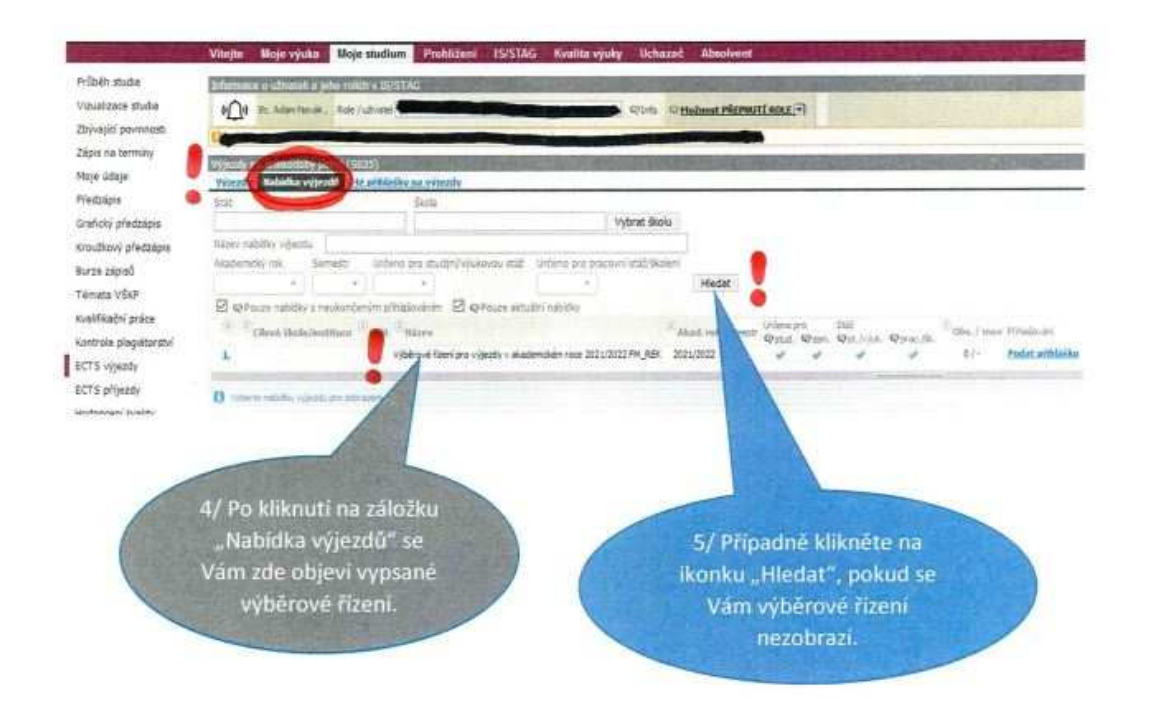

## 4, Podejte přihlášku kliknutím na políčko: podat přihlášku:

| and the local sectors in the sectors of the sectors of the sectors |                                                                                                    |
|----------------------------------------------------------------------------------------------------|----------------------------------------------------------------------------------------------------|
| 2012/218                                                                                                    | promace o udvatoli s jeto reakti v 20/31/46                                                                                                    |
| zece studie                                                                                                    | 000 Sc. Alexter M. Rok (utration and an and a statements) Other (Malessi Philipping)                                                                                                    |
| o povenasti                                                                                                    |                                                                                                    |
| a territy                                                                                                    |                                                                                                    |
| daje                                                                                                    | vyjezny na susuceny prov(speco)<br>Vyjezny na susuceny prov(speco)                                                                                                    |
| pis                                                                                                    | State States                                                                                                    |
| i pletzipis                                                                                                    | Lyterat Radu                                                                                                    |
| ový předzápis                                                                                                    | Narw validky vijecisl                                                                                                    |
| land                                                                                                    | Austempty isk Sement: Urdens pro studyni vyukovou stáli Urdens pro pracovní stáli Nerieni                                                                                                    |
| ( solices                                                                                                    | · · · ·                                                                                                    |
| VD4F                                                                                                    | 🖾 😔 Policiae malitiky a neukončeným příhladovaním 🖾 😔 Policiae aktualní nazívky                                                                                                    |
| ačni práce                                                                                                    | General Adult with the Adult of Adult and Second Second Se |
| a plagisterství                                                                                                    | Gran Oran Oran Oran Program (Barrishing                                                                                                    |
| diam'r.                                                                                                    | P International and the second second s                                                                                                    |

Po kliknutí na ikonu "Podat přihlášku" se objeví tabulka se záložkami:

- Detail – nepovinná pole, tj. pole neoznačená hvězdičkou, nemusíte vyplňovat, <u>tyto údaje uvedete</u>
<u>v přihlášce</u>!!!, kterou v pdf následně přiložíte do požadovaných dokumentů. Přihláška je k dispozici na webu fakulty – webový odkaz: <u>https://www.uhk.cz/cs/pedagogicka-fakulta/zahranici/oznameni</u>

-Dokumenty – vložíte požadované dokumenty (přihláška, motivační dopis, případně další povinné dokumenty)

V případě dotazů, problémů , kontaktujte lucie.martinkova@uhk.cz